MyTeachingStrategies®

# Develop

Interrater Reliability Certification My Courses

How-To Guide for Teachers

# **Interrater Reliability Certification**

Interrater reliability is an online certification process, now also available in Spanish, that gives you the opportunity to evaluate sample child portfolios and compare your ratings with those of Teaching Strategies' master raters.

It is important to use *GOLD*<sup>®</sup> reliably, both to scaffold children's learning and because your program administrator is likely to use your data in some way for reporting purposes. When you use assessment results to inform instructional decisions, accurate ratings enable you to choose effective teaching strategies. When you know you are using an assessment tool reliably, you can be confident about your classroom decisions. You know that you are interpreting evidence of children's development and learning in ways that enable you to plan for and respond appropriately to all of the children in your classroom.

# Interrater Reliability Certification Process

Interrater Reliability Certification is a certification tool. It's not designed to train you, or evaluate you as a teacher. Its purpose is to support your ability to make accurate assessment decisions.

You will begin the Interrater Reliability Certification process by evaluating sample portfolios. The portfolios include enough evidence to rate each child's knowledge, skills, and abilities in six areas of development and learning: Social-Emotional, Physical, Cognitive, Language, Literacy, and Mathematics. The certification process populates in the order of the objectives, so Social-Emotional will appear first. We suggest starting with Mathematics or Physical and completing Social-Emotional last. The children whose portfolios you will evaluate have been attending their program for a while and have not had excessive absences, so you should not choose 'Not Observed' for any rating. If at least 80 percent of your Round 1 ratings agree with the master ratings in each area of development and learning, you will have earned certification. If not, you will be able to evaluate three more portfolios, concentrating on the areas in which you did not reach 80 percent agreement. If there are areas in which you do not reach 80 percent agreement during Round 2, you will be able to evaluate a third set of portfolios, focusing on those areas. You will be able to continue with additional rounds until you have reached agreement of at least 80 percent in each area. The number of rounds you may undertake is unlimited.

If you have difficulty passing in a particular area of development during the process, the best approach is to review that area in the Objectives for Development and Learning online professional development course. This will help you gain a deeper understanding and become more familiar with the progressions and indicator language. Also spend time observing that particular area in your classroom and review documentation with a colleague to build more competence in assessment decisions related to those objectives. GOLD<sup>®</sup> is an authentic, ongoing, observation-based assessment system that relies heavily on your judgement as a teacher. The information you collect every day by observing children in the context of meaningful experiences makes this instrument robust and effective. After analyzing the evidence you gathered to document each child's knowledge, skills, and behaviors, you evaluate each child's progress. You identify each child's levels of development and learning at given points in time; track progress over time; and compare the child's knowledge, skills, and abilities with widely held expectations for children of the same age or class/grade. Your evaluations inform the decisions you make when planning learning experiences for individual children and for your group as a whole.

### **Certification Testing Agreement**

The Interrater Reliability Certification test is to be taken only by the individual named in the Teaching Strategies account. As an examinee, you should neither solicit nor accept any assistance during the testing process. In order to take the test, you will be required to certify that 1) you are the individual who is registered to take the test and 2) you are completing the test without assistance from any source.

# Preparing for Certification

Teaching Strategies recommends that you complete *GOLD*<sup>\*</sup> implementation training before beginning the certification process. Teaching Strategies provides two forms of implementation training: an online course (available to all *GOLD*<sup>\*</sup> users via My Courses in the **DEVELOP** tab) or a 2-day, in-person professional development session. Training sessions introduce participants to the structure of *GOLD*<sup>\*</sup>, the objectives for development and learning, the assessment cycle, and evaluation of child portfolios. You can prepare for the certification test by reading *Objectives for Development & Learning, Birth Through Third Grade* or taking the Objectives for Development and Learning online professional development course (available to all *GOLD*<sup>\*</sup> users via My Courses in the **DEVELOP** tab) to become more familiar with the 38 objectives, the dimensions, and the progressions of development and learning.

# How long will the certification take to complete?

You may take as much time as you need to complete each round. There are no time limits. Your starting and completion dates for each round will be listed under the Results By Round section of interrater reliability in the Develop area. We suggest that you take time between rounds to review the objectives for development and learning in the areas in which you did not reach 80 percent agreement. This also is a good time to review the *GOLD*<sup>®</sup> Introduction course within My Courses.

How to Complete the Test

Interrater Reliability Certification can be found in the DEVELOP area of *MyTeachingStrategies*<sup>®</sup>.

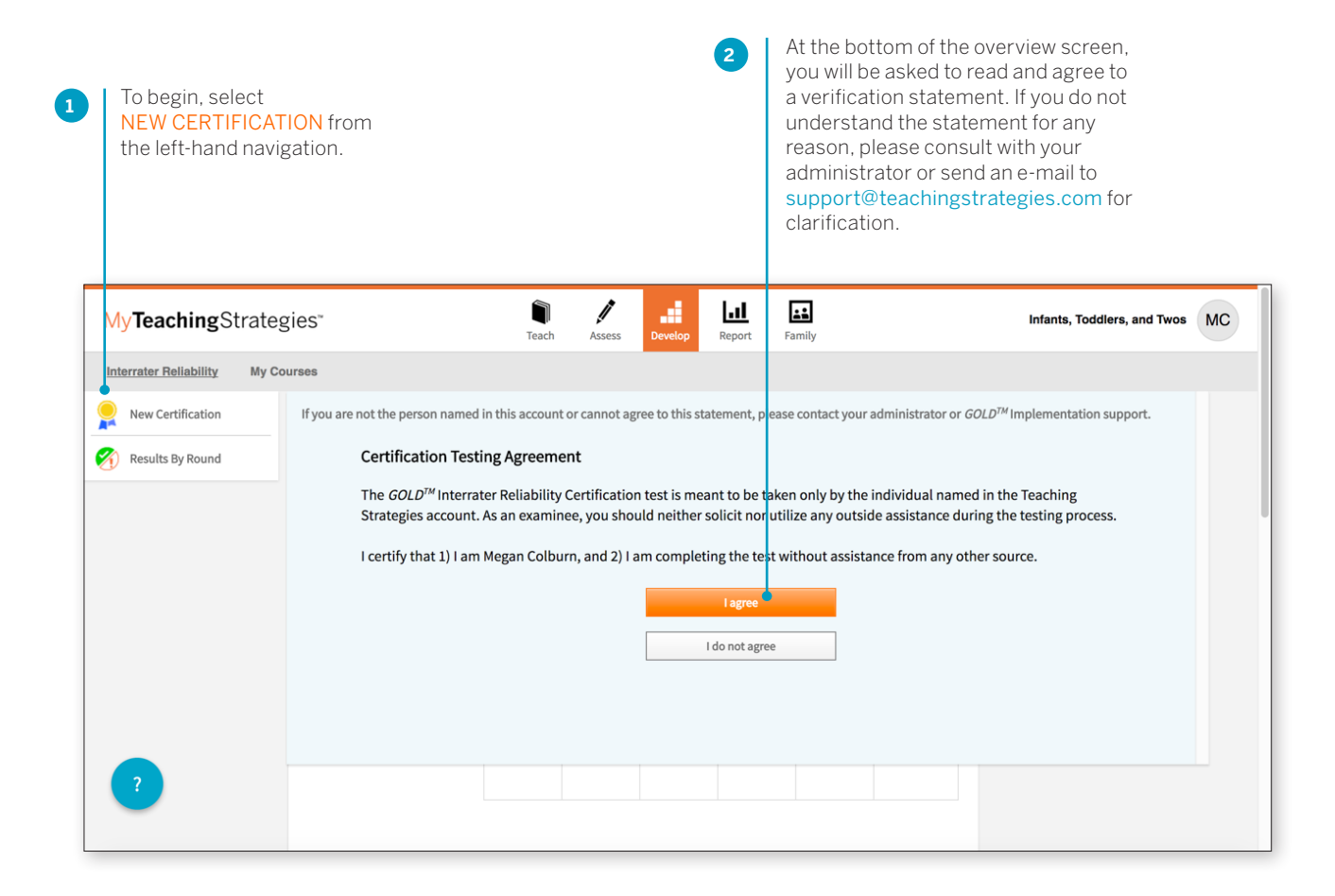

3

4

Choose one of the following age groups as the focus for certification testing: Birth through age 2, including children with disabilities; Infants, Toddlers, & Twos; Kindergarten; Preschool, including dual language learners and children with disabilities; Preschool/Pre-K.

| My <b>Teaching</b> Strategies <sup>*</sup> | Teach Assess Develop Report Family                                        | Preschool TT |
|--------------------------------------------|---------------------------------------------------------------------------|--------------|
| Interrater Reliability My Courses          |                                                                           |              |
| New Certification                          | terrater Reliability Certification Tests                                  |              |
| Nesuits by Kound                           | ge Group                                                                  |              |
| В                                          | irth through age 2, including children with disabilities                  | Begin        |
| Ir                                         | ifants, Toddlers & Twos                                                   | Begin        |
|                                            | indergarten                                                               | Begin        |
| Ρ                                          | reschool, including dual language learners and children with disabilities | Begin        |
| P                                          | reschool/Pre-K                                                            | Begin        |

Select the objective/dimension you would like to assess on. This screen mimics the same screen you will use when completing your checkpoints.

| Interrater Reliability My C | ourses                    |              |                                                                                           |   |  |  |  |
|-----------------------------|---------------------------|--------------|-------------------------------------------------------------------------------------------|---|--|--|--|
|                             | Select objectives and dim | ensions      |                                                                                           |   |  |  |  |
|                             | Social-Emotional          | 0 >          | Social-Emotional ()                                                                       |   |  |  |  |
|                             | Physical                  | $\bigcirc$ > | Objective 1 - Degulates own emotions and behaviors                                        |   |  |  |  |
|                             | Language                  | 0 >          | Objective 1 : Regulates own emotions and benaviors                                        |   |  |  |  |
|                             | Cognitive                 | 0 >          | a. Manages reeungs                                                                        | > |  |  |  |
|                             | Literacy                  | 0 >          | b. Follows limits and expectations                                                        | > |  |  |  |
|                             | Mathematics               | 0 >          | c. Takes care of own needs appropriately                                                  | > |  |  |  |
|                             |                           |              | Objective 2 : Establishes and sustains positive relationships 🕚                           |   |  |  |  |
|                             | O Not Started             | In Progress  | a. Forms relationships with adults                                                        | > |  |  |  |
|                             | 😑 Complete                | Passed       | b. Responds to emotional cues                                                             | > |  |  |  |
|                             | ① Did Not Pass            |              | c. Interacts with peers                                                                   | > |  |  |  |
|                             |                           |              | d. Makes friends                                                                          | > |  |  |  |
|                             |                           |              | Objective 3 : Participates cooperatively and constructively in group situations $ {f 0} $ |   |  |  |  |
|                             |                           |              | a. Balances needs and rights of self and others                                           | > |  |  |  |
|                             |                           |              | b. Solves social problems                                                                 | > |  |  |  |
|                             |                           |              |                                                                                           |   |  |  |  |

The Checkpoint screen presents a progression that shows an objective, a dimension, indicators, examples, and ranges of widely held expectations.

| eachingStrateg        | ies™                            |                                                                                                    | Tach Assess Deve                                                                                     | Report Family                                                                                     |                                                                                                    |                                                                                   | Preschool |
|-----------------------|---------------------------------|----------------------------------------------------------------------------------------------------|----------------------------------------------------------------------------------------------------|---------------------------------------------------------------------------------------------------|----------------------------------------------------------------------------------------------------|-----------------------------------------------------------------------------------|-----------|
| ter Reliability My Co | urses                           |                                                                                                    |                                                                                                    |                                                                                                   |                                                                                                    |                                                                                   |           |
| de Colored Bands      | c back to provious ser          |                                                                                                    |                                                                                                    |                                                                                                   |                                                                                                    |                                                                                   |           |
| ow Examples           | - back to previous ser          | een                                                                                                    |                                                                                                    |                                                                                                   |                                                                                                    |                                                                                   |           |
|                       | Social-Emotional                | l 1a. Manages fee                                                                                                  | elings                                                                                               |                                                                                                   | N                                                                                                    | ext Save & Close                                                                  |           |
|                       |                                 | NOT 1 2                                                                                                    | 3 4 5 6<br>Progression Vie                                                                           | 7 8 9 10<br>w Level View                                                                          | 11 12 13 🕨                                                                                                 | 0                                                                                 |           |
|                       | 2                               | 3                                                                                                    | 4                                                                                                    | 5                                                                                                 | 6                                                                                                    | 7                                                                                 |           |
|                       |                                 | _                                                                                                    |                                                                                                    |                                                                                                   |                                                                                                    |                                                                                   |           |
|                       |                                 |                                                                                                    |                                                                                                    |                                                                                                   |                                                                                                    |                                                                                   |           |
|                       |                                 |                                                                                                    |                                                                                                    |                                                                                                   |                                                                                                    |                                                                                   |           |
|                       | Uses adult support to calm self |                                                                                                    | Comforts self by<br>seeking out special<br>object or person                                          |                                                                                                   | Is able to look at a<br>situation differently or<br>delay gratification                                    |                                                                                   |           |
|                       |                                 |                                                                                                    |                                                                                                    |                                                                                                   |                                                                                                    |                                                                                   |           |
|                       | Armani, Kindergarten            | 0                                                                                                    | 0                                                                                                    | 0                                                                                                 | 0                                                                                                    | 0                                                                                 |           |
|                       |                                 | September 15, 2014                                                                                                 |                                                                                                    |                                                                                                   |                                                                                                    |                                                                                   |           |
|                       | ſ                               | and reads that Sophia is the                                                                                       | table cleaner and he is the floo                                                                     | or sweeper. He says, "Ok, I will                                                                  | sweep the floors, but can I wipe th                                                                        | he tables tomorrow?"                                                              |           |
|                       |                                 | September 15, 2014                                                                                                 |                                                                                                    |                                                                                                   |                                                                                                    |                                                                                   |           |
|                       |                                 | During attendance in morni<br>be my buddy?" I tell Armani<br>noticed Chase and Armani h<br>other out as playmates. | ng circle Armani looks around a<br>that he will be my line buddy f<br>ave maintained a growing frier | nd notices that Chase is abser<br>or today and console him by te<br>dship since they attended the | nt; He comes to sit next to me and<br>elling him that I am sure Chase wil<br>same preschool over the summe | says, "But Ms. Z! Who will<br>I be back tomorryw. I've<br>r and usually see teach |           |
|                       | Kelcie, Kindergarten            |                                                                                                    |                                                                                                    |                                                                                                   |                                                                                                    | 0                                                                                 |           |
|                       |                                 | September 15, 2014<br>Kelcie gets frustrated when<br>follow the rules, or I am goin                                | other students are not followin<br>ng to play with someone else." :                                  | g the rules for Candyland. She<br>She doesn't raise her voice but                                 | tells them, "It's not fair when you<br>continues to play the game.                                         | skip ahead! You 1ave to                                                           |           |
|                       |                                 | September 15, 2014                                                                                                 |                                                                                                    |                                                                                                   |                                                                                                    |                                                                                   |           |
|                       |                                 |                                                                                                    |                                                                                                    |                                                                                                   | N                                                                                                    | laxt Sava & Close                                                                 |           |
|                       |                                 |                                                                                                    |                                                                                                    |                                                                                                   |                                                                                                    | Save a close                                                                      |           |
|                       |                                 |                                                                                                    |                                                                                                    |                                                                                                   |                                                                                                    |                                                                                   |           |
|                       |                                 |                                                                                                    |                                                                                                    |                                                                                                   |                                                                                                    |                                                                                   |           |
|                       |                                 |                                                                                                    |                                                                                                    |                                                                                                   |                                                                                                    |                                                                                   |           |

Copyright © 2018 by Teaching Strategies, LLC. All rights reserved. Teaching Strategies, The Creative Curriculum, LearningGames, GOLD, Tadpoles, Mighty Minutes, Mega Minutos, the open book/open door logo, and MyTeachingStrategies are registered trademarks of Teaching Strategies, LLC, Bethesda, MD.

any time.

return to the certification screens at

To view your results, select RESULTS BY

### > Back to Develop table of contents

### Viewing Results

You will be given an overall score for each area of development and learning. If you need to complete another round of evaluations for areas in which you did not achieve at least 80 percent agreement with the master ratings, you will be given suggestions for preparing for another round. Please note that the results screen shows a total agreement score for each round and area. To maintain the integrity of the certification, the results screen does not provide specific information about how each of your item ratings compared with each master rating.

Once you have achieved a passing score in all six areas of development and learning, you will receive access to a link that enables you to print a certificate of completion for your records. Your certification will be valid for 3 years from the date you passed the certification test. The results of your certification test will also be available to your administrator through *MyTeachingStrategies*<sup>®</sup>.

| /TeachingStrate         | gies*                                     | Teach                | Assess        | Develop         | Report Fa  | mily     |             | Pre-K Class    |
|-------------------------|-------------------------------------------|----------------------|---------------|-----------------|------------|----------|-------------|----------------|
| rrater Reliability My C | ourses                                    |                      |               |                 |            |          |             |                |
| Vew Certification       | Interrater Reliabili                      | ty Certific          | ation         |                 |            |          |             | Key            |
| Results By Round        | Select an area in the tabl                | e below to con       | nolete Interr | ater Reliabilit | v By Class |          |             | Not Started    |
|                         |                                           |                      |               |                 | ., ., .,   |          |             | Complete       |
|                         | Current Round: 1<br>Product: Kindergarten |                      |               |                 |            |          |             | ① Did Not Pass |
|                         |                                           |                      |               |                 |            |          |             |                |
|                         |                                           | Social-<br>Emotional | Physical      | Language        | Cognitive  | Literacy | Mathematics |                |
|                         | Armani, Kindergarten                      |                      | 0             | 0               | 0          | 0        | 0           |                |
|                         | Kelcie, Kindergarten                      | O                    | 0             | 0               | 0          | 0        | 0           |                |
|                         | Taina, Kindergarten                       | D                    | 0             | 0               | 0          | 0        | 0           |                |
|                         |                                           |                      |               |                 |            |          |             |                |
|                         |                                           |                      |               |                 |            |          |             |                |
|                         |                                           |                      |               |                 |            |          |             |                |
|                         |                                           |                      |               |                 |            |          |             |                |
|                         |                                           |                      |               |                 |            |          |             |                |

# **My Courses**

A few courses are included with your *GOLD*<sup>\*</sup> subscription and are a great way to begin to understand how to get the most out of *GOLD*<sup>\*</sup>. We recommend starting with *GOLD*<sup>\*</sup> Introduction (2 hrs), then Introducing *MyTeachingStrategies*<sup>\*</sup> (2 hrs), and then Objectives for Development and Learning (also included with a purchase of *The Creative Curriculum*<sup>\*</sup>; 10 hrs). Once you've made your way through the complimentary courses, we recommend Implementing *GOLD*<sup>\*</sup> in *MyTeachingStrategies*<sup>\*</sup> as a helpful next step.

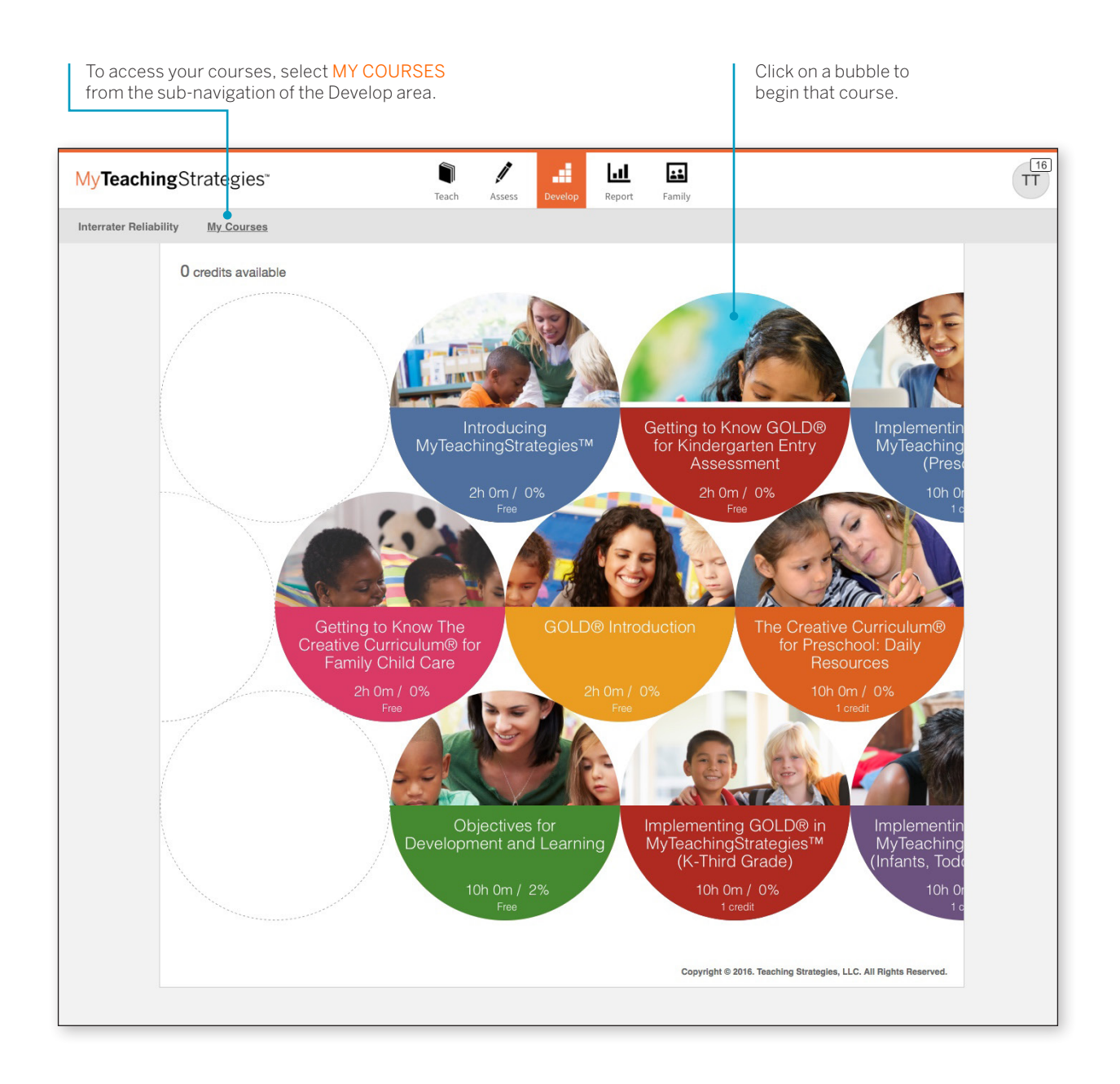

After selecting your course, you'll see the course overview screen.

Each course is separated into several different topics called interests. You can choose to complete the interests in a course in the order that best suits you. Hover over an interest bubble to see a description of that interest, an estimated time to completion, and a % of completion.

Select an interest area to see an overview of that interest. Hover over each section for a description of that section.

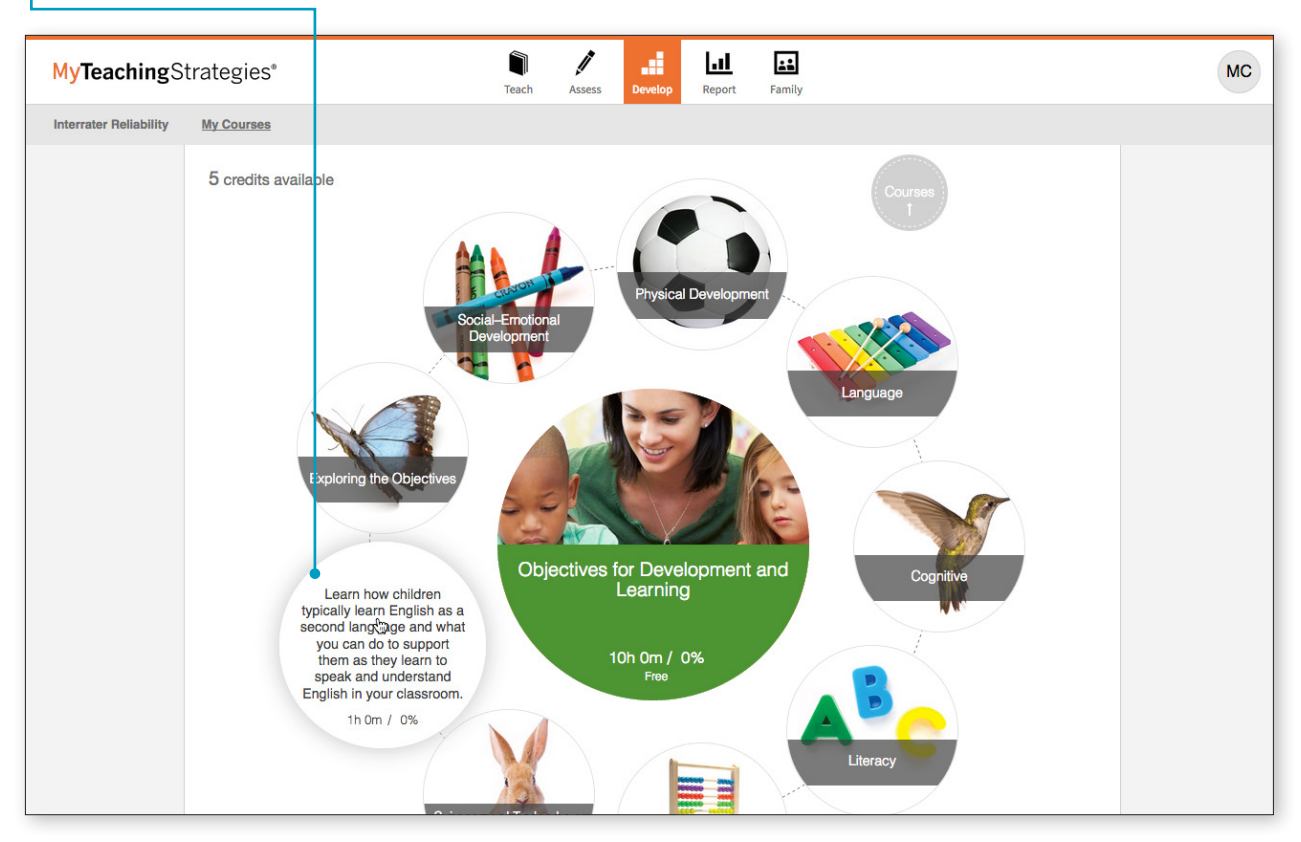

Select a section to begin that part of the course.

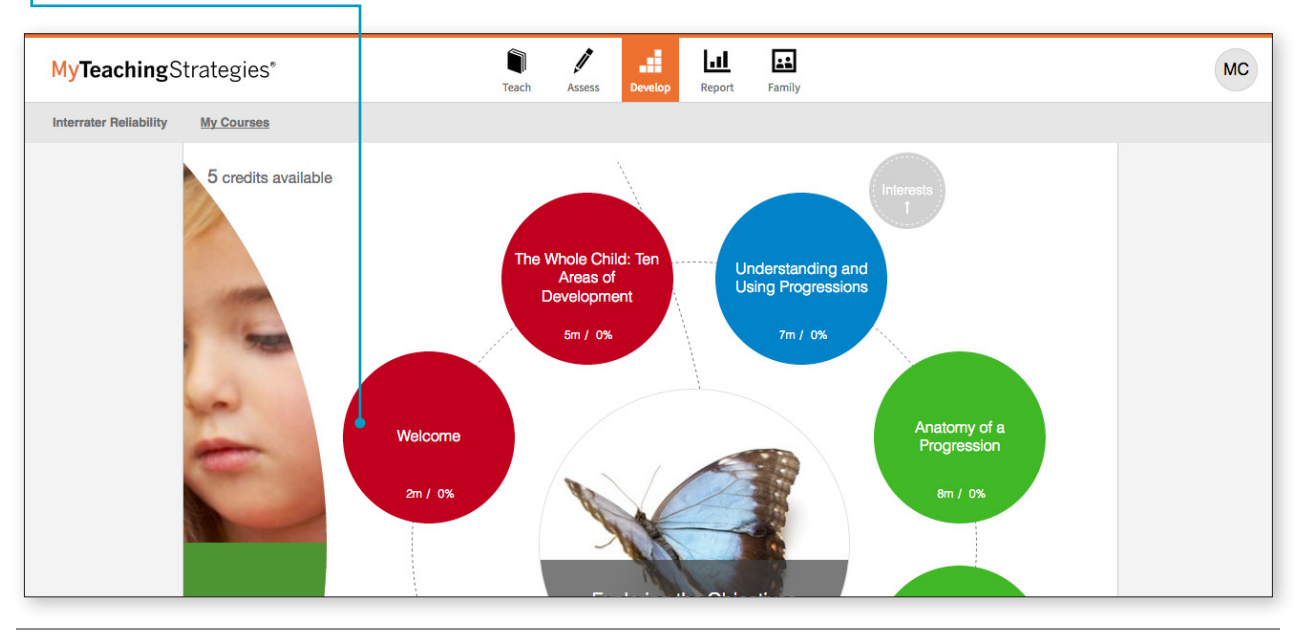

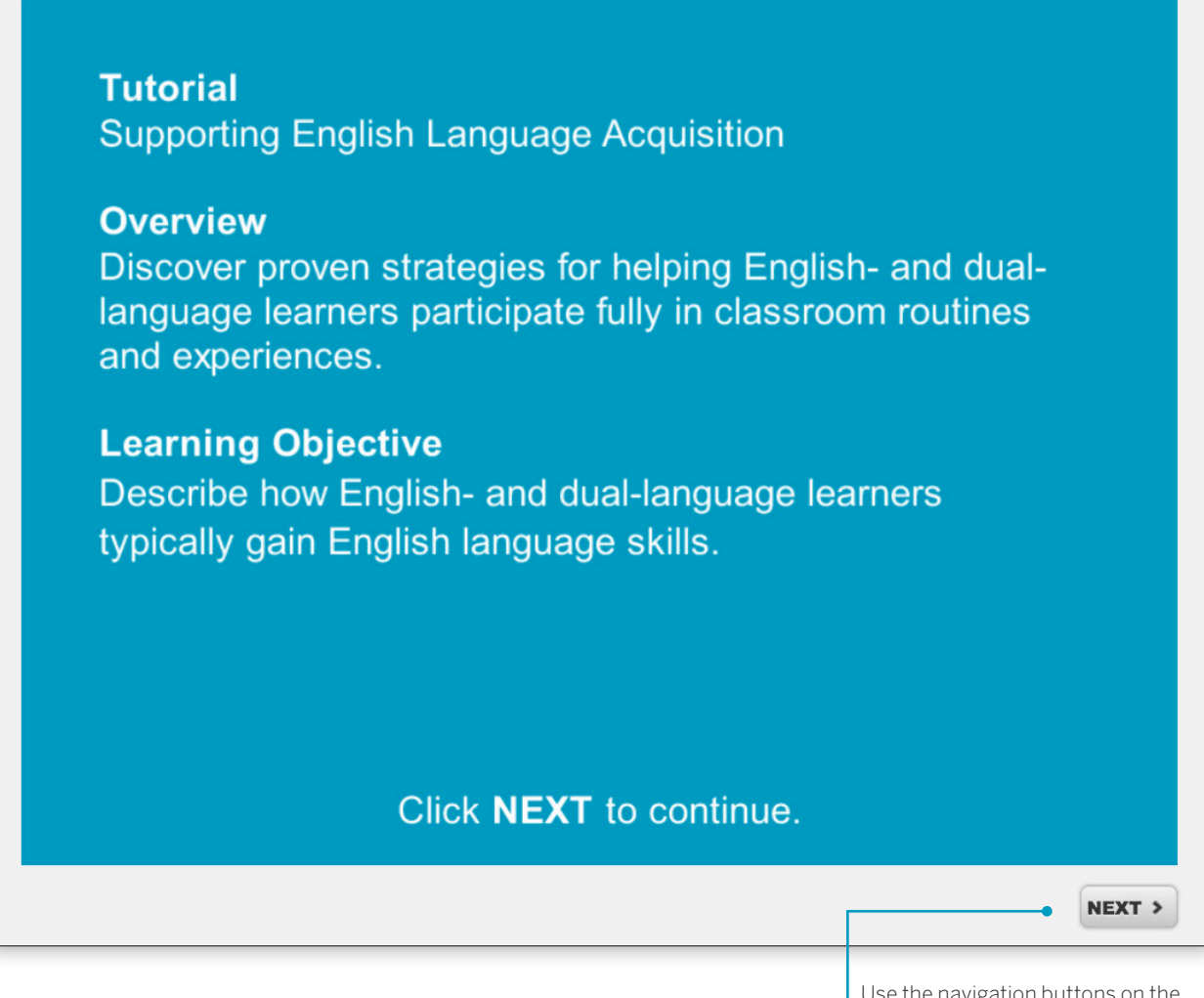

Use the navigation buttons on the bottom of each screen to follow the on-screen text to view lesson videos and questions.

Once you have completed each component of an interest, you will see a 100% completion for that interest. Once all interests read 100%, you will have completed the course and will receive a certificate.